## Premium

## Instructions d'activation de l'option Premium sur le portail clients

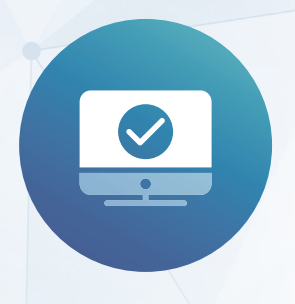

Identifiez-vous sur le portail clients (<u>www.medidata.ch/online</u>) avec votre nom d'utilisateur et votre mot de passe (adresse e-mail).

| Login                     |  |  |
|---------------------------|--|--|
| /euillez vous connecter.  |  |  |
| Nom d'utilisateur         |  |  |
| Mot de passe              |  |  |
| LOGIN MOT DE PASSE OUBLIÉ |  |  |
|                           |  |  |

Rendez-vous dans les «Paramètres de l'utilisateur» et cliquez sur «Activer le mode administrateur».

| PARAMÈTRES DE L'UTILISATEUR |                                  |                                    |
|-----------------------------|----------------------------------|------------------------------------|
| Nom                         |                                  |                                    |
| Nom d'utilisateur           | Fire on the second second second |                                    |
| Mot de passe                | ******                           | CHANGER DE MOT DE PASSE            |
| Code d'identification ()    | *********                        | → MONTRER LE CODE D'IDENTIFICATION |
| Notifications               |                                  | → GÉRER LES VOIES DE TRANSMISSION  |
| Administration              |                                  | ACTIVER LE MODE ADMINISTRATEUR     |

| Code SMS                                                       | $\times$ |
|----------------------------------------------------------------|----------|
| Salsissez le code SMS que vous avez reçu au numéro de portable |          |
| Code SMS                                                       |          |
| ENVOYER                                                        |          |

Vous obtenez un code SMS.

Administration

Vous êtes à présent en mode administrateur et pouvez procéder à la configuration.

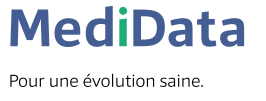

Vous êtes en mode administrateur

## Rendez-vous dans **PRODUITS** et ouvrez cet espace.

Sous DÉCOMPTE DE PRESTATIONS, vous trouverez la section Décompte avec le patient.

Dans cette section, vous pouvez définir l'option Premium ainsi que la transmission à l'impression.

| Distribution aux patients                                                                     |                                                                                       |                                               |                                                                                                    |
|-----------------------------------------------------------------------------------------------|---------------------------------------------------------------------------------------|-----------------------------------------------|----------------------------------------------------------------------------------------------------|
| La distribution est priorisée<br>est choisie. Si vous ne souh<br>sur la page du produit Facti | e en fonction de la command<br>aitez pas d'option de livraiso<br>uration de MediData. | le (comme indiqué da<br>n, supprimez la coche | ns le tableau ci-dessous). L'option de livraison avec le prix le plus avantageu<br>2. Vous trouverez plus d'informations sur les options répertoriées ci-dessous                                                                                         |
| Distribution via                                                                              | Copie facturation (TP)                                                                | Facturation (TG)                              |                                                                                                    |
| Portail patient<br>(dès XML 4.5)                                                              | Portail Pre                                                                           | emium 2                                       | Pour pouvoir procéder à une configuration élargie du portail patient,<br>l'option Premium doit être activée. Les tarifs par document envoyé peuv<br>varier selon le choix de produits.                                                                   |
|                                                                                               |                                                                                       |                                               | Le transfert est achevé avec la transmission au portail patient. Si un<br>document n'est pas consulté en l'espace du nombre de jours définis, celu<br>est transféré à l'impression. Des paramétrages divergents sont possibles<br>avec l'option Premium. |
| Transfert du portail<br>patients à l'impression                                               | 3                                                                                     |                                               | Pour pouvoir envoyer des documents via le portail patients, votre<br>application de branche doit être configurée correctement. Veuillez vou:<br>en assurer, sans quoi tous les documents seront envoyés via «Impressio                                   |
| Transfert au bout de X<br>jours                                                               | -                                                                                     | 14 jours                                      | et envoi» (payant).                                                                                                    |
| Impression et envoi                                                                           |                                                                                       |                                               | Le transfert est achevé avec la transmission à la poste.                                                                                                    |

- Cliquez sur le crayon pour effectuer les changements souhaités.
- 2 Vous pouvez choisir l'option Premium ici.
- Vous pouvez ensuite définir vos propres préférences, par exemple si et après combien de jours vos documents doivent être transférés du portail patients à l'impression.
- 4 Vous confirmez votre sélection en cliquant sur le bouton Actualiser.

**MediData AG** Platz 6, 6039 Root D4 www.medidata.ch T. +41 41 368 23 23F. +41 41 368 23 33info@medidata.ch

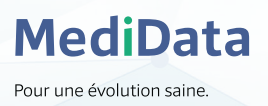